# FSA

<u>CENTRO UNIVERSITARIO</u> Fundacão Santo André

### **Tutorial** TOTVS Educacional – Cartão Digital versão móvel (EducaMobile)

Centro de Informação – Equipe de Desenvolvimento

#### I. Emissão de cartão digital

- Acesse https://www.portal.fsa.br e selecione a opção ACESSAR VERSÃO MOBILE
- Na próxima tela informe seu usuário e senha

|          | Dispositivo mobile                                           | TOTVS Educa Mo   | bile |
|----------|--------------------------------------------------------------|------------------|------|
| dentific | camos que você está acessando o portal de um<br>itivo mobile | educaluno        |      |
| ara ur   | ma melhor experiência de uso, recomendamos que               | •••••            |      |
| oce au   | cesse a versão mobile.                                       | Manter conectado |      |
|          | ACESSAR VERSÃO MOBILE                                        | Entrar           |      |
|          | Continuar no portal                                          |                  |      |
|          |                                                              |                  |      |
|          | G Senha                                                      |                  |      |
|          | ACESSAR                                                      |                  |      |
|          | Esqueceu sua senha?                                          |                  |      |
|          | Certificador de Documentos                                   |                  |      |
|          | Consulta de Diplomas                                         |                  |      |
|          |                                                              |                  |      |
|          |                                                              |                  |      |
|          |                                                              |                  |      |
|          | 1 Alexand The                                                |                  |      |
|          | Alternative Annual                                           |                  |      |

1

### **FSA** <u>CENTRO UNIVERSITÁRIO</u> **Fundação Santo André** Versão

#### **Tutorial** TOTVS Educacional – Cartão Digital versão móvel (EducaMobile)

Centro de Informação – Equipe de Desenvolvimento

• Após acessar, clique no **ícone de menu** localizado na parte superiror esquerda da tela e depois no menu **Relatórios** 

| Ξ      | Avisos                                                           | 19:54 |
|--------|------------------------------------------------------------------|-------|
| + Avis | 2024/2 - Engenharia   Enger<br>so de frequência<br>so financeiro | haria |
|        |                                                                  |       |
|        |                                                                  |       |
|        |                                                                  |       |
|        |                                                                  |       |
|        |                                                                  |       |
|        |                                                                  |       |
|        |                                                                  |       |
|        |                                                                  |       |
|        |                                                                  |       |
|        |                                                                  |       |
|        |                                                                  |       |
|        |                                                                  |       |
|        |                                                                  |       |
|        |                                                                  |       |
|        |                                                                  |       |
|        |                                                                  |       |

## **FSA** ENTRO UNIVERSITÁRIO

### **Tutorial** TOTVS Educacional – Cartão Digital versão móvel (EducaMobile)

Centro de Informação – Equipe de Desenvolvimento

• Na próxima tela, clique sobre o menu Secretaria e posteriormente clique em Cartão Digital

| Emissão de Relatórios            | 19:53 {ි } | ≡                  | Emissão de Relatórios              | 19:29 දි         |
|----------------------------------|------------|--------------------|------------------------------------|------------------|
| 2024/2 - Engenharia   Engenharia |            |                    | 2024/2 - Engenharia   Engenharia   |                  |
| +) Alunos                        |            | (+) Alun           | os                                 |                  |
| ) Secretaria                     |            |                    | etaria                             |                  |
|                                  |            | Contrato<br>2024/1 | Educacional Ingressante de 2023/   | <sup>1a</sup> >  |
|                                  |            | Atestado           | o Critério de Avaliação            | >                |
|                                  |            | Atestado           | o de Matrícula                     | >                |
|                                  |            | Atestado           | o de Matrícula - Disciplinas       | >                |
|                                  |            | Atestado           | o de Matrícula - Passe (com Endere | ço) 🖒            |
|                                  |            | Atestado           | o de Matrícula - Período de Aulas  | >                |
|                                  |            | Atestado           | o de Matrícula - Período de Provas | >                |
|                                  |            | Cartão D           | Digital do Estudante               | >                |
|                                  |            | Certifica          | do de Conclusão de Curso           | >                |
|                                  |            | Contrato           | Educacional Ingressante até 2020,  | 1 >              |
|                                  |            | Contrato<br>2022/1 | Educacional Ingressante de 2020/   | <sup>2 a</sup> > |
|                                  |            | Contrato           | Educacional Ingressante de 2022/   | 2 >              |
|                                  |            | Contrato           | Educacional Ingressante de 2024/   | 2 >              |
|                                  |            | Declaraç           | ção de Quitação 2022               | >                |
|                                  |            | Declaraç           | ção de Quitação 2023               | >                |
|                                  |            | Histórico          | o Escolar                          | >                |
|                                  |            |                    |                                    |                  |

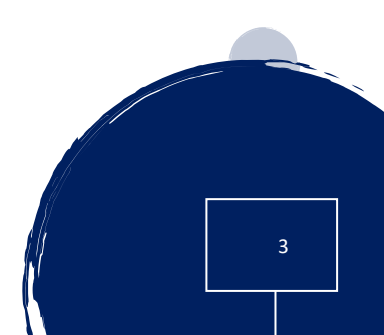

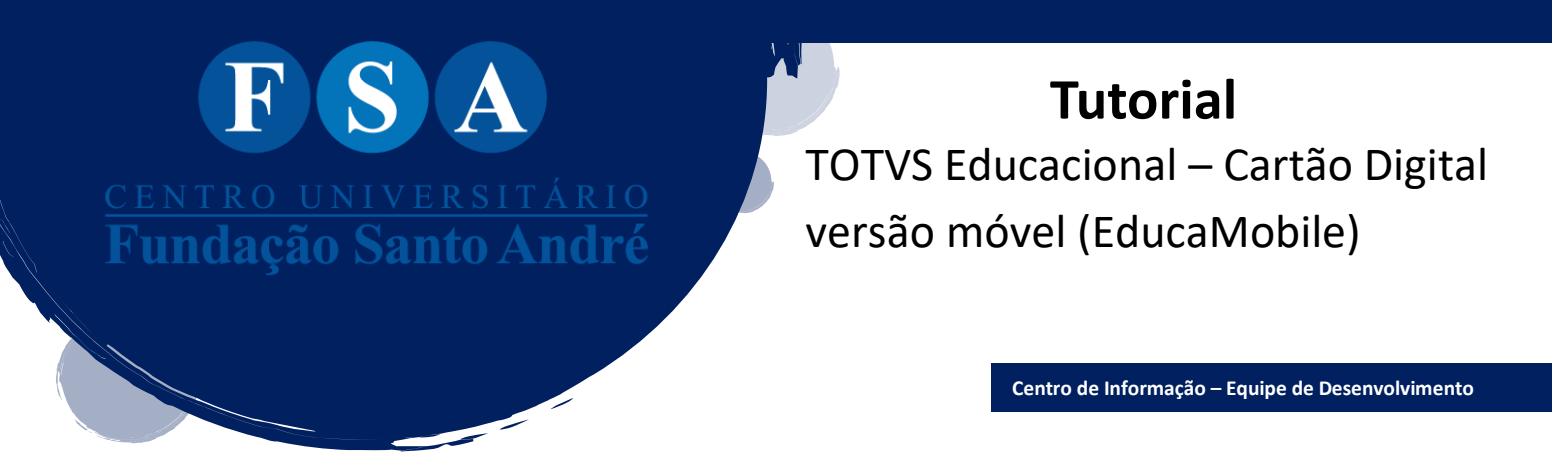

Chegando ao final do processo seu cartão digital será exibido

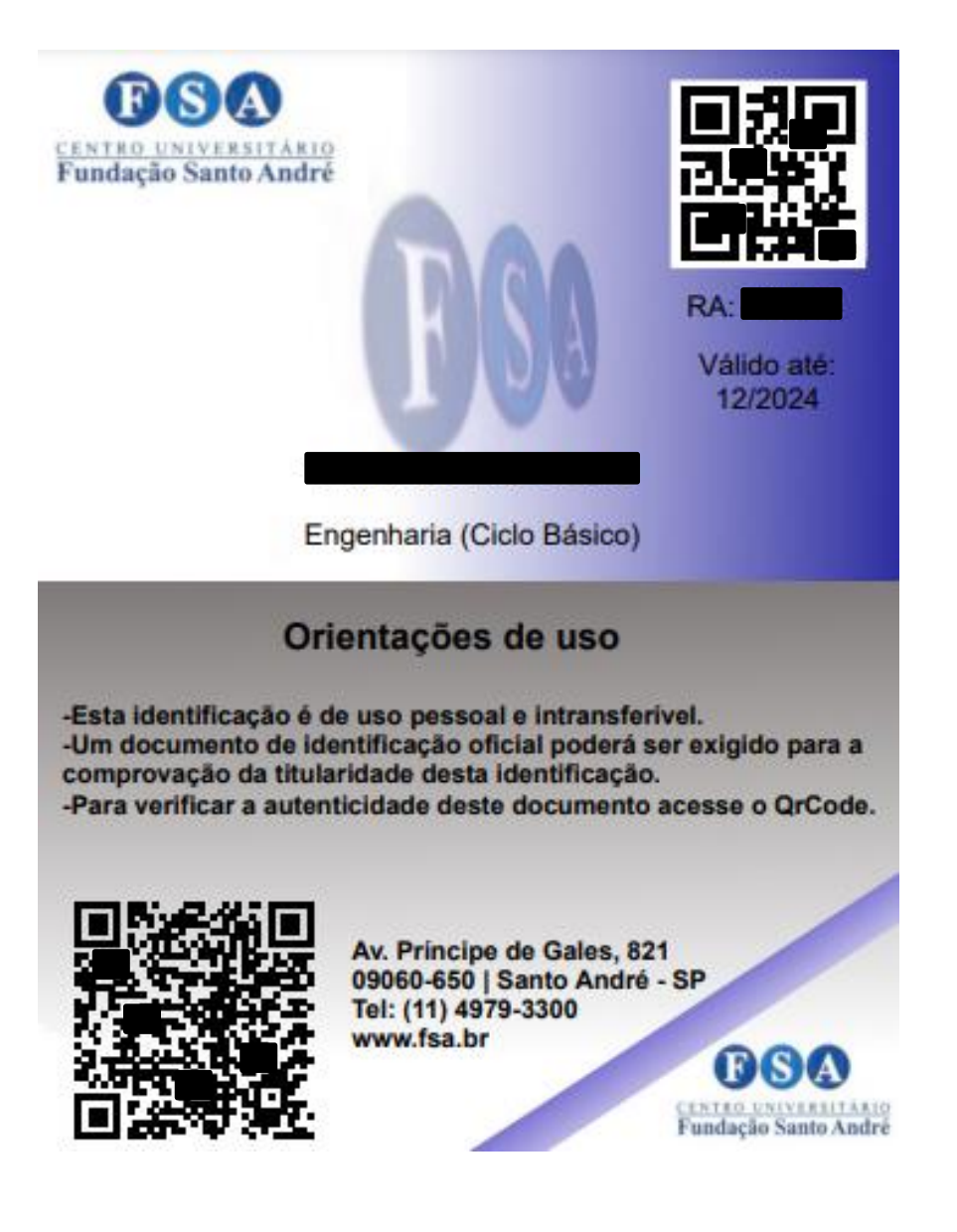